## Option 1 Using Area Median Income

## **Option 1: Using Area Median Income**

This document describes how to use **Option 1**, **Area Median Income** to determine a project's required local match. The area median household incomes and populations of census tracts will be obtained from the US Census Bureau Website using the 2021 American Community Survey 5-year Estimates.

Before you can determine your project's required local match you first need to identify the <sup>1</sup>/<sub>2</sub> mile buffer around your project. If you have not done so yet, you can find information on how to do this on the <u>CCLGP website</u> in the document called "START HERE: Determine the Half Mile Limits Around Your Project." The document contains suggestions for how to use Google Maps to identify the limits around your project. Once you have determined the <sup>1</sup>/<sub>2</sub> mile buffer proceed with the directions below.

- 1. Finding Local Match
  - Example project site: Bandini Canyon Park, San Pedro, CA.
  - Go to: Explore Census Data
  - Type "B19013" in the search bar.
  - Select the first drop box down option, "B19013," shown highlighted below.

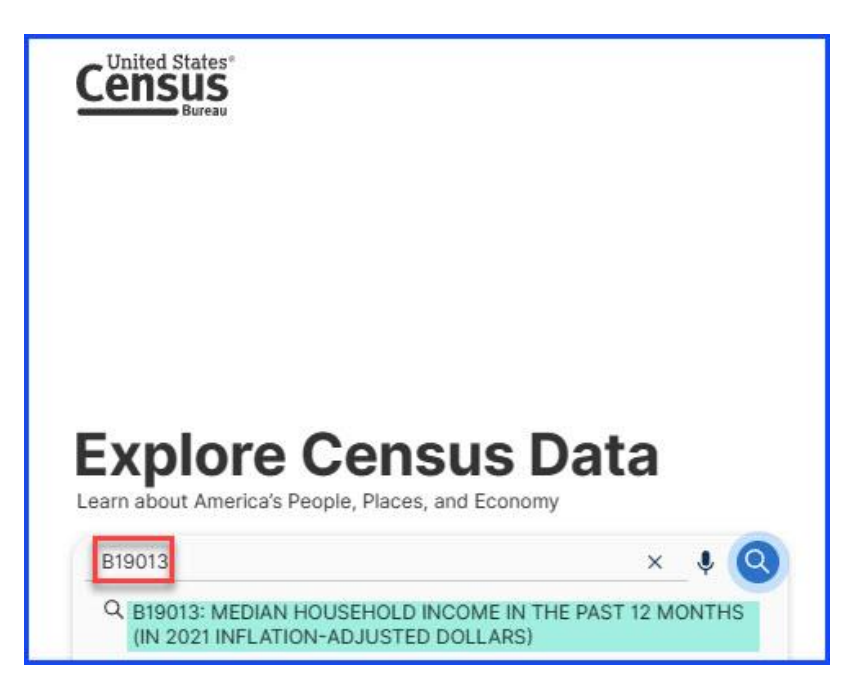

2. Locate the dropdown list shown here and click on the arrow to open the list.

| Census<br>Bureau B19013: MED                                                                                       | DIAN HOUSEHOLD INCOME IN THE PAST 12 MONTHS (IN 🗙 🛛 🎍 🔕 Advanced Search                                                                                                    |
|----------------------------------------------------------------------------------------------------|----------------------------------------------------------------------------------------------------|
| All T<br>1 Result<br>View: 10   25   50 Download Table Data                                                        | ables         Maps         Pages           American Community Survey         B19013   MEDIAN HOUSEHOLD INCOME IN THE PAST 12 MONTHS (IN 2021 INFLATION-ADJUSTED DOLLARS)           2021: ACS 1-Year Estimates Detailed Tables         Iniverse: Households                                                                                                    |
| American Community Survey<br>B19013   MEDIAN HOUSEHOLD INCOME IN THE PAST<br>12 MONTHS (IN 2021 INFLATION-ADJUSTED | Image: Second second second |
| DULLARS)                                                                                                    | United States                                                                                                    |
| 1                                                                                                    | Label Estimate Margin of Error                                                                                                    |
|                                                                                                    | Median household income in the past 12 months (in 2021 inflation-adjusted dollars) 69,717 ±134                                                                                                    |
|                                                                                                    |                                                                                                    |

## 3. Select the 2021: ACS 5-Year Estimates Detailed Tables.

Note, if your census tracts do not have 2021 data yet, you may use the latest data available for your community (e.g., "2020: ACS 5-Year Estimates Detailed Tables")

| Census B19013: 1                                                                                                    | IEDIAN HOUSEHOLD INCOME IN THE PAST 12 MONTHS (IN 🗙 📝 🌻 🔇 Advanced Search                                                                                                    |
|----------------------------------------------------------------------------------------------------|----------------------------------------------------------------------------------------------------|
| Bureau All                                                                                                    | Tables Maps Pages                                                                                                    |
| I Result         C           View: 10         25         50         Download Table Date                                                                  | American Community Survey B19013  MEDIAN HOUSEHOLD INCOME IN THE PAST 12 MONTHS (IN 2021 INFLATION-ADJUSTED DOLLARS) 2021: ACS 1-Year Estimates Detailed Tables                                                                                                    |
| American Community Survey<br>B19013   MEDIAN HOUSEHOLD INCOME IN THE PAST<br>12 MONTHS (IN 2021 INFLATION-ADJUSTED<br>DOLLARS)<br>① View All 27 Products | 2021: ACS 5-Year Estimates Detailed Tables     Image: Construction of the construction of the constr |
|                                                                                                    | 2019 ACS 5-teal Estimates Detailed Tables     2018 ACS 1-Year Estimates Detailed Tables     Estimate     Margin of Error                                                                                                    |
|                                                                                                    | 2018: ACS 5-Year Estimates Detailed Tables     69,717     ±134       2017: ACS 1-Year Estimates Detailed Tables       2017: ACS 5-Year Estimates Detailed Tables                                                                                                    |
|                                                                                                    |                                                                                                    |

4. Select the "Maps" tab from the ribbon.

| Census<br>Bureau<br>Ali Tr                                                                                                    | IAN HOUSEHOLD INCOME IN THE PAST 12 MONTHS (IN X 🛛 🎚 🍳 Advanced Syrch                                                                                                    |
|----------------------------------------------------------------------------------------------------|----------------------------------------------------------------------------------------------------|
| 3         1 Result            0         View: 10   25   50         Download Table Data                                                                                  | American Community Survey         Median household income in the past 12 months (in 2021 inflation-adjusted dollars)—Estimate in 2021         2021: ACS 5-Year Estimates Detailed Tables                                                                                                    |
| SELECTION MAP<br>American Community Survey<br>B19013   MEDIAN HOUSEHOLD INCOME IN THE PAST<br>12 MONTHS (IN 2021 INFLATION-ADJUSTED<br>DOLLARS)<br>View All 27 Products | Variable(s) Select ClearGeos Layer Year Dataset Basemap Boundaries Colors Identify Table Notes Share                                                                                                    |
|                                                                                                    | and the second second se |

- 5. Click on "Geography,"
  - Select "Census Tract," and pause while it loads.
  - Communities with a population of less than 15,000 may select "Block Group" instead, and unincorporated communities may select "Place" instead. If you are using Block Group or Place level data, all the below steps should still apply, except where it says, "Census Tract" you will need to substitute those words with either "Block Group" or "Place." If you have any questions on using Block Group or Place level census data, please email us at <u>CleanCA.LocalGrant@dot.ca.gov</u>.

| Census              |  | B19013                                              |                                                                             | × 🛛 🎙 🔇                                    | Advanced Se | arch                                                                                                    |
|---------------------|--|-----------------------------------------------------|-----------------------------------------------------------------------------|--------------------------------------------|-------------|----------------------------------------------------------------------------------------------------|
| Bureau              |  | All Tables Maps                                     | Pages                                                                       |                                            |             |                                                                                                    |
| 1 Filter ⑦ 《        |  | Select Geography Geographic Entities Summary Levels | 1 Result         X           View: 10   25   50         Download Table Data |                                            |             |                                                                                                    |
| Clear search 1      |  | C Search Geography                                  |                                                                             |                                            |             | SELECTION MAP                                                                                                    |
| Q Search for filter |  | Most Commonly Used Geog                             | graphies                                                                    |                                            |             |                                                                                                    |
| 123 Codes >         |  | Nation                                              | $\odot$                                                                     | State                                      | $\odot$     | American Community Survey<br>B19013   MEDIAN HOUSEHOLD INCOME IN THE<br>PAST 12 MONTHS (IN 2021 INFLATION-ADJUSTED<br>DOLLARS) |
| Surveys >  Topics > |  | County                                              | $\odot$                                                                     | Place                                      | $\odot$     |                                                                                                    |
| TYears >            |  | ZIP Code Tabulation Area                            | ۲                                                                           | Metropolitan/Micropolitan Statistical Area | $\odot$     |                                                                                                    |
|                     |  | Census Tract                                        | ٥                                                                           | Block                                      | $\odot$     |                                                                                                    |
|                     |  | Block Group                                         | $\odot$                                                                     |                                            |             |                                                                                                    |

6. Select "California," pause while it loads.

| Census                                              | B19013 × 1 4 Q Advi                                                          | anced Search                                                                                                    |
|-----------------------------------------------------|------------------------------------------------------------------------------|----------------------------------------------------------------------------------------------------|
| Bureau<br>1 Filter ⑦<br>0 [[] B19013 @              | All Tables Maps Pages  Census Tract / Select State  Within other geographies | X 1 Result                                                                                                    |
| Clear search                                        | Q Search State All Census Tracts within United States                        | SELECTION MAP                                                                                                    |
| Q Search for filter<br>123 Codes ><br>◎ Geography > | Alabama     Alabama     Alaska     Arizona                                   | American Community Survey<br>B19013   MEDIAN HOUSEHOLD INCOME IN THE<br>PAST 12 MONTHS (IN 2021 INFLATION-ADJUSTED<br>DOLLARS) |
| Surveys > Topics > Topics > Years >                 | California<br>Colorado                                                       | • View All 27 Products                                                                                                    |

7. Scroll down and select the **county in which your project is located** (although you can pick "All Census Tracts within California," this is not recommended as this choice will likely bog down your computer). This example uses *Los Angeles County*.

| Census              |   | B19013                                                                 | × / 🎙 🝳 A | dvanced Se | earch                                              |                      |
|---------------------|---|------------------------------------------------------------------------|-----------|------------|----------------------------------------------------|----------------------|
| Bureau              |   | All Tables Maps Pages                                                  |           |            |                                                    |                      |
| 1 Filter ⑦          | « | Census Tract / California / Select County (a) Within other geographies |           | ×          | 1 Result<br>View: 10   25   50                     | Cownload Table Data  |
| Clear search ()     |   | Q Search County                                                        |           |            |                                                    |                      |
|                     |   | All Census Tracts within California                                    |           | 1          | SELECTION MAP                                      |                      |
| Q Search for filter |   | Alameda County, California                                             |           |            | 1                                                  |                      |
| 123 Codes >         |   | Alpine County, California                                              |           | _          | American Community Survey<br>B19013   MEDIAN HOUSE | HOLD INCOME IN THE   |
| Ø Geography >       |   | Amador County, California                                              |           | _          | PAST 12 MONTHS (IN 2021<br>DOLLARS)                | I INFLATION-ADJUSTED |
| Surveys >           |   | Butte County, California                                               |           |            | View All 27 Products                               |                      |
| I Topics            |   | Calaveras County, California                                           |           |            |                                                    |                      |
| C Verer :           |   | Colusa County, California                                              |           |            |                                                    |                      |
| T Years >           |   | Contra Costa County, California                                        |           |            |                                                    |                      |
|                     |   | Del Norte County, California                                           |           |            |                                                    |                      |
|                     |   | El Dorado County, California                                           |           |            |                                                    |                      |
|                     |   | Fresno County, California                                              |           |            |                                                    |                      |
|                     |   | <ul> <li>Glenn County, California</li> </ul>                           |           |            |                                                    |                      |
|                     |   | <ul> <li>Humboldt County, California</li> </ul>                        |           |            |                                                    |                      |
|                     |   | Imperial County, California                                            |           |            |                                                    |                      |
|                     |   | Inyo County, California                                                |           |            |                                                    |                      |
|                     |   | Kern County, California                                                |           |            |                                                    |                      |
|                     |   | Kings County, California                                               |           |            |                                                    |                      |
|                     |   | Lake County, California                                                |           |            |                                                    |                      |
|                     |   | Lassen County, California                                              |           |            |                                                    |                      |
|                     |   | Los Angeles County, California                                         |           |            |                                                    |                      |

- 8. Select "All Census Tracts within Los Angeles County, California." Pause for loading.
  - Click on the two arrows in the upper right corner of the page, "<<", highlighted below.

| Census                                                           | B19013 × I V Q Advanced Search                                                                                                    |                                                                                                    |  |  |  |  |  |  |  |
|------------------------------------------------------------------|----------------------------------------------------------------------------------------------------|----------------------------------------------------------------------------------------------------|--|--|--|--|--|--|--|
| Bureau                                                           | All Tables Maps Pages                                                                                                    |                                                                                                    |  |  |  |  |  |  |  |
| 2 Filters ⑦ 《<br>□ □ □ □ □ □ □ □ □ □ □ □ □ □ □ □ □ □ □           | Census Tract / California / Los Angeles County, California / Select Census Tract     X      Within other geographies                                                                                          | 1 Result         Image: Comparison of the second second secon |  |  |  |  |  |  |  |
| All Census Tracts within Los Angel ×      Clear search & filters | Search Census Tract     All Census Tracts within Los Angeles County, California                                                                                                    | SELECTION MAP                                                                                                    |  |  |  |  |  |  |  |
| Q Search for filter                                              | Census Tract 1011.10, Los Angeles County, California Census Tract 1011.22, Los Angeles County, California Census Tract 1012.10, Los Angeles County, California                                                | American Community Survey<br>B19013   MEDIAN HOUSEHOLD INCOME IN THE<br>PAST 12 MONTHS (IN 2021 INFLATION-ADJUSTED<br>DOLLARS)                                                                                                    |  |  |  |  |  |  |  |
| Ø Geography >                                                    | Census Tract 1012.20, Los Angeles County, California                                                                                                    | ① View All 14 Products                                                                                                    |  |  |  |  |  |  |  |
| Surveys >  Topics >  Years >                                     | Census Tract 1012.21, Los Angeles County, California Census Tract 1012.22, Los Angeles County, California Census Tract 1013, Los Angeles County, California Census Tract 1014, Los Angeles County, California |                                                                                                    |  |  |  |  |  |  |  |

- 9. Now you can zoom in and find your project census tracts.
  - See the two tips below for making this easier.

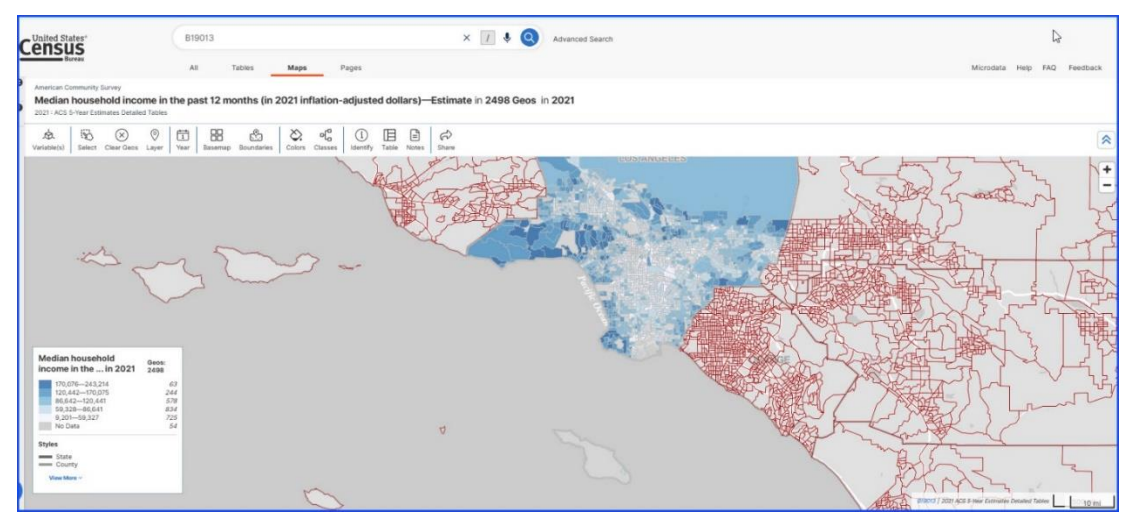

• <u>TIP 1</u>. To make road and highways more visible, click on "Basemap" on the toolbar and choose "Detailed."

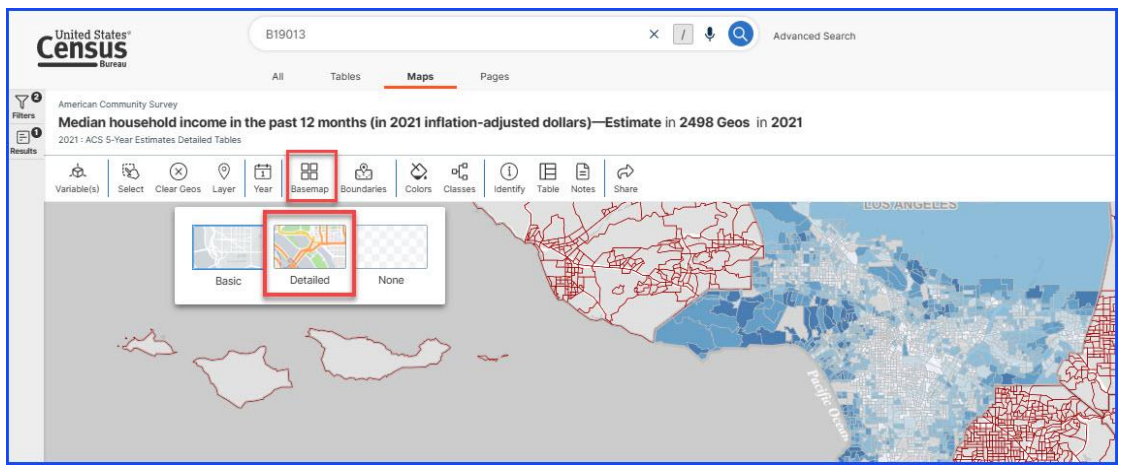

• **TIP 2**. Increase the transparency to see the roads better. Click on the "Colors" button on the toolbar, then slide the Transparency button.

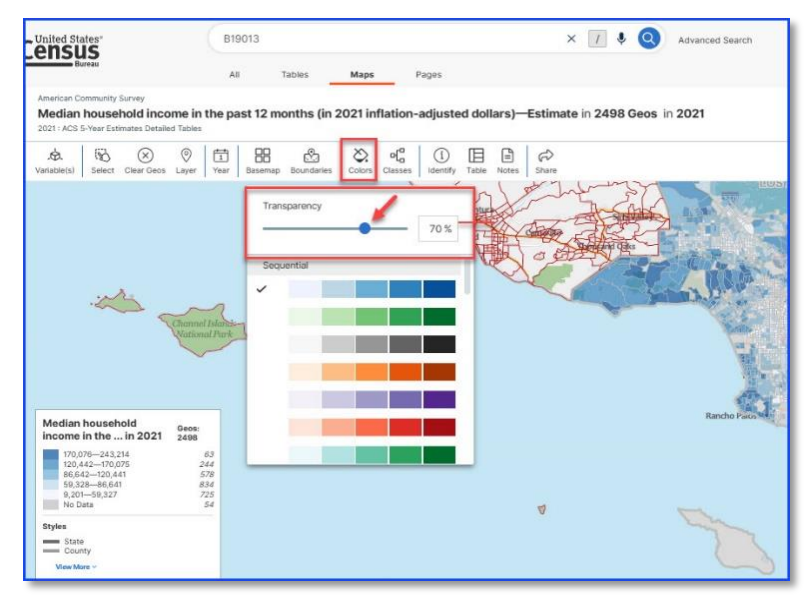

- 10. Identify the ½ mile buffer around your project using the roads and landmarks noted in Google Maps when completing the "Start Here Determine the Half Mile Limits Around Your Project" tutorial on the CCLGP website.
  - The census tracts within the ½ mile buffer of this example project are **2962.10**, **2962.20**, **2963.00**, **2964.02**, **2965.00**, **2966.00** and **6099.00**.
  - Note that some of these census tracts, such as 2963.00, do not fall completely within the half mile buffer. You will still include the data for the entire census tract in your calculations.

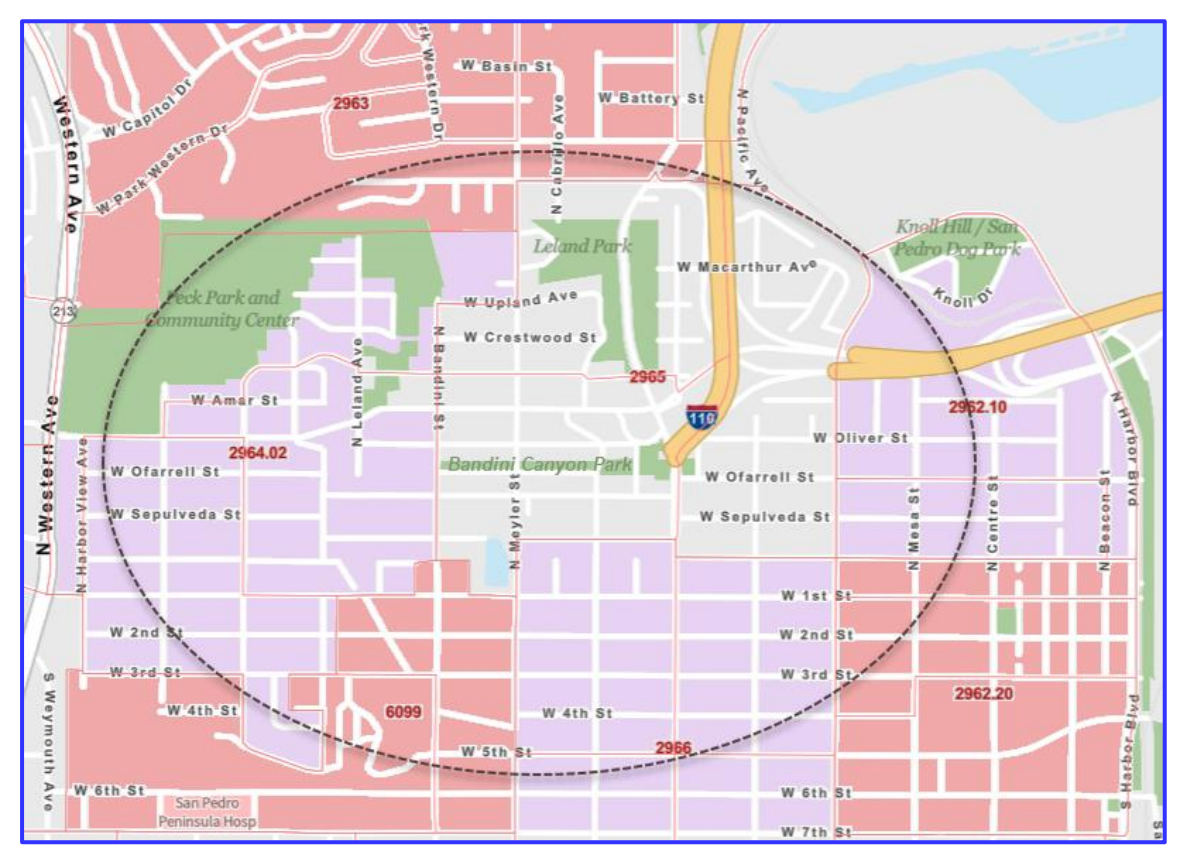

• Click on <u>each</u> of the census tracts that are (fully or partially) **within** the ½ mile buffer of the project site to find the median income of that census tract. The median income is in the pop-up that appears after you click on a census tract. For example, the median income for tract 2965.00 appears here:

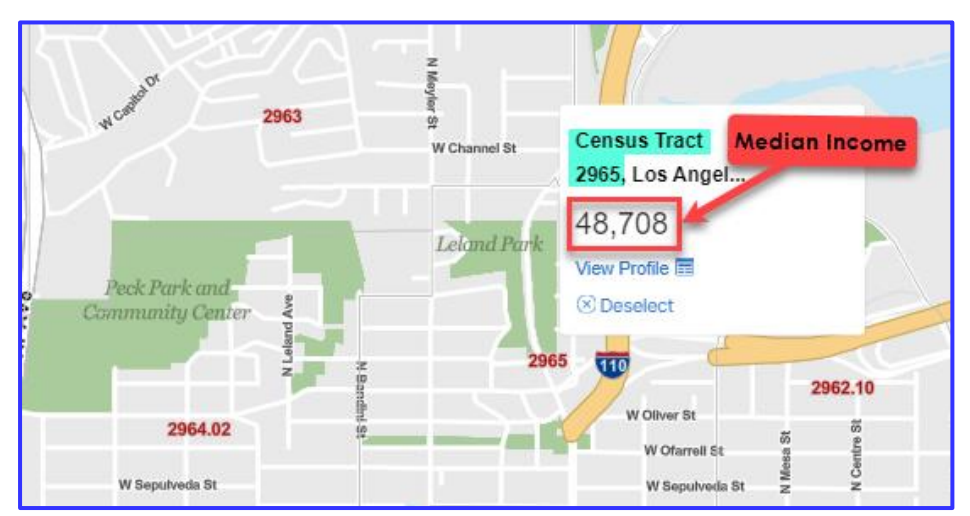

11. Start to fill in Table 1, in the first tab of the Local Match Calculation Form, by recording the census tract number and median income for each of the census tracts (add additional rows if needed).

If the project has multiple sites, repeat this process for each of the other sites. For instance, if there was a second project site, you would enter the census tracts within the ½ mile buffer of that site location using the below rows of Table 1 under "Project Site B" and repeat the same steps used to complete the rows under "Project Site A."

Notes: Be sure to fill in which option you are using at the top of Table 1, where the red arrow is pointing. Also, if additional rows in Table 1 are needed for your project site(s), you can add as many rows as needed, just be aware the formulas <u>will not</u> carry over to the new rows, and you <u>will need to apply the formulas to the new rows added yourself</u>.

| T T                                                                | able 1. SOD of Com                               | munity Surrounding                         | g the Project Site(s)                                                           |                           |
|--------------------------------------------------------------------|--------------------------------------------------|--------------------------------------------|---------------------------------------------------------------------------------|---------------------------|
| List<br>(For information on the 4                                  | Option 1: Area<br>Median Income<br>(AMI)         |                                            |                                                                                 |                           |
| Location Relative to<br>Project Site(s)                            | Census Tract<br>Number*                          | Census Tract<br>Population                 | Metric Score of<br>Census Tract<br>(using the chosen<br>option listed<br>above) | SOD of Tract<br>(3) x (4) |
| (1)                                                                | (2)                                              | (3)                                        | (4)                                                                             | (5)                       |
| Project Site A                                                     |                                                  |                                            |                                                                                 |                           |
| Within a ½ mile radius of<br>the perimeter of the<br>project site. | 2962.10                                          |                                            | 48,085.00                                                                       | -                         |
| Within a ½ mile radius of<br>the perimeter of the<br>project site. | 2962.20                                          |                                            | 34,894.00                                                                       | -                         |
| Within a ½ mile radius of<br>the perimeter of the<br>project site. | 2963.00                                          |                                            | 86,576.00                                                                       | -                         |
| Within a ½ mile radius of<br>the perimeter of the<br>project site. | 2964.02                                          |                                            | 137,379.00                                                                      | -                         |
| Within a ½ mile radius of<br>the perimeter of the<br>project site. | 2965.00                                          |                                            | 48,708.00                                                                       | -                         |
| Within a ½ mile radius of<br>the perimeter of the<br>project site. | 2966.00                                          |                                            | 43,621.00                                                                       | -                         |
| Within a ½ mile radius of<br>the perimeter of the<br>project site. | 6099.00                                          |                                            | 79,219.00                                                                       | -                         |
| Project Site B                                                     |                                                  |                                            |                                                                                 |                           |
| the perimeter of the project site.                                 | 0.00                                             |                                            | 0.00                                                                            | -                         |
| Within a ½ mile radius of<br>the perimeter of the<br>project site. | 0.00                                             |                                            | 0.00                                                                            | -                         |
| Within a ½ mile radius of<br>the perimeter of the<br>project site. | 0.00                                             |                                            | 0.00                                                                            | -                         |
| Within a ½ mile radius of<br>the perimeter of the<br>project site. | 0.00                                             |                                            | 0.00                                                                            | -                         |
|                                                                    | TOTALS                                           | -                                          |                                                                                 | -                         |
| SOD                                                                | of Community Surrou                              | unding the Project                         | = <u>Total of Column 5</u><br>Total of Column 3                                 |                           |
| Notes: *Communities with a p<br>Unincorporated communitie          | oopulation of less than<br>s may use data at the | 15,000 may use date<br>Census Place level. | a at the Census Block G                                                         | Group level.              |

- 12. Now that you have recorded the median income of each tract surrounding your project site, the next step is to determine the **population** for each of those tracts. To do this you will start the process again, using a different report.
  - Return to Explore Census Data
  - Type "B01003" in the search bar.

| Explore Census                                                           | Data        |   |
|--------------------------------------------------------------------------|-------------|---|
| Explore Census                                                           | <b>Data</b> |   |
| Explore Census<br>earn about America's People, Places, and Ecc<br>B01003 | s Data      | 0 |

13. Locate the dropdown list shown here and click on the arrow to open the list.

|                                                               | B01003: TOT | TAL POPULATION                                                                    | X                                                    | Advanced Search                                                                                                    |                       |
|---------------------------------------------------------------|-------------|-----------------------------------------------------------------------------------|------------------------------------------------------|----------------------------------------------------------------------------------------------------|-----------------------|
| 1 Result<br>View: 10   25   50                                | K           | American Community Survey<br>B01003 TOTAL POPU<br>2021: ACS 1-Year Estimates Detu | JLATION<br>ailed Tables O Universe: Total population |                                                                                                    |                       |
| American Community Survey<br><b>B01003</b>   TOTAL POPULATION |             | Notes Ceos Years Topic                                                            | s Surveys Codes Hide Transpose                       | +∠         →         ↓         ↓         ↓         ↓         ↓         ↓         ↓         ↓         ↓         ↓         ↓         ↓         ↓         ↓         ↓         ↓         ↓         ↓         ↓         ↓         ↓         ↓         ↓         ↓         ↓         ↓         ↓         ↓         ↓         ↓         ↓         ↓         ↓         ↓         ↓         ↓         ↓         ↓         ↓         ↓         ↓         ↓         ↓         ↓         ↓         ↓         ↓         ↓         ↓         ↓         ↓         ↓         ↓         ↓         ↓         ↓         ↓         ↓         ↓         ↓         ↓         ↓         ↓         ↓         ↓         ↓         ↓         ↓         ↓         ↓         ↓         ↓         ↓         ↓         ↓         ↓         ↓         ↓         ↓         ↓         ↓         ↓         ↓         ↓         ↓         ↓         ↓         ↓         ↓         ↓         ↓         ↓         ↓         ↓         ↓         ↓         ↓         ↓         ↓         ↓         ↓         ↓         ↓         ↓         ↓ | / ZIP Share Print Map |
|                                                               |             |                                                                                   | United States                                        |                                                                                                    |                       |
|                                                               |             | Label                                                                             | Estimate                                             | Margin of Error                                                                                                    |                       |
|                                                               |             | Total                                                                             | 331,893,745                                          | *****                                                                                                    |                       |
|                                                               |             |                                                                                   |                                                      | 1                                                                                                    |                       |

## 14. Select the 2021: ACS 5-Year Estimates Detailed Tables

|                                                                                                    | B01003: TOT         | TAL POPULATION                                                                                                    | × [] | \$ Q    | Adva    | nced Search    |       |       |       |     |
|----------------------------------------------------------------------------------------------------|---------------------|----------------------------------------------------------------------------------------------------|------|---------|---------|----------------|-------|-------|-------|-----|
| I Result       View: 10   25   50       American Community Survey       B01003   TOTAL POPULATION       ⊕. View All 27 Products | Cownload Table Data | American Community Survey B01003   TOTAL POPULATION 2021: ACS 1-Year Estimates Detailed Tables 2021: ACS 5-Year Estimates Detailed Tables 2020: ACS 5-Year Estimates Detailed Tables 2019: ACS 1-Year Estimates Detailed Tables 2018: ACS 1-Year Estimates Detailed Tables 2018: ACS 1-Year Estimates Detailed Tables 2019: ACS 5-Year Estimates Detailed Tables 2017: ACS 1-Year Estimates Detailed Tables 2017: ACS 1-Year Estimates Detailed Tables 2017: ACS 5-Year Estimates Detailed Tables 2017: ACS 5-Year |      | f Error | Restore | Aargin of Erro | V ZIP | Share | Print | Map |

15. Select the "Geography" filter on the left.

| Census                                           | B01003: TOTAL POPULATION × 1 V Q Advanced Search                                                                                                    |       |                    |        |                   |             |            |         |         |            |        |                 |            |       |            |
|--------------------------------------------------|----------------------------------------------------------------------------------------------------|-------|--------------------|--------|-------------------|-------------|------------|---------|---------|------------|--------|-----------------|------------|-------|------------|
| Bureau                                           | All Tables Maps                                                                                                    | Pages |                    |        |                   |             |            |         |         |            |        |                 |            |       | N          |
| 2 Filters ⑦ 《                                    | 1 Result         American Community Survey           View: 10         25         50         Download Table Data         2021: ACS 5-Year Estimates Detailed Tables |       |                    |        |                   |             |            |         |         |            | 3      |                 |            |       |            |
| Clear search & filters @                         | SELECTION MAP                                                                                                    |       | , 📩<br>Variable(s) | Select | (X)<br>Clear Geos | ()<br>Layer | t∎<br>Year | Dataset | Basemap | Boundaries | Colors | (Î)<br>Identify | H<br>Table | Notes | ⇔<br>Share |
| Q Search for filter<br>22 Codes ><br>© Ceography | American Community Survey<br><b>B01003   TOTAL POPULATION</b><br>① View All 27 Products                                                                            |       |                    |        |                   |             |            |         |         |            |        |                 |            |       |            |
|                                                  |                                                                                                    |       |                    |        |                   |             |            |         |         | N. Com     |        |                 |            |       |            |

16. Repeat the process you did earlier to show all the census tracts in a county. First select "Census Tract" (or "Block Group" or "Place", if that data applies to your community instead. See Step 5 for details).

|                                                   | B01003: TOTAL POPULATION                                                                                                    |                              | × 1] \$ Q                                  | k⊄<br>Advanced Se | earch                                                                                   |                                                                                                    |
|---------------------------------------------------|----------------------------------------------------------------------------------------------------|------------------------------|--------------------------------------------|-------------------|-----------------------------------------------------------------------------------------|----------------------------------------------------------------------------------------------------|
| 2 Filters ⑦ ≪                                     | All Tables Maps Select Geography Geographic Entities Summary Levels                                                                  | Pages                        |                                            | ×                 | 1 Result<br>View: 10   25   50                                                          | Constant Constant Con |
| Clear search & filters ()<br>Q. Search for filter | Q Search Geography Most Commonly Used Geo                                                                                            | graphies                     |                                            |                   | American Community Survey<br><b>B01003  </b> TOTAL POPULATION<br>① View All 27 Products |                                                                                                    |
| ≅ Codes ><br>Ø Geography >                        | Nation                                                                                                    | $\odot$                      | State                                      | $\odot$           |                                                                                         |                                                                                                    |
| Surveys > B Topics >                              | County                                                                                                    | 0                            | Place                                      | $\odot$           |                                                                                         |                                                                                                    |
| F Years >                                         | ZIP Code Tabulation Area                                                                                                    | $\odot$                      | Metropolitan/Micropolitan Statistical Area | $\odot$           |                                                                                         |                                                                                                    |
|                                                   | Census Tract                                                                                                    | $\odot$                      | Block                                      | $\odot$           |                                                                                         |                                                                                                    |
|                                                   | Block Group                                                                                                    | $\odot$                      |                                            |                   |                                                                                         |                                                                                                    |
|                                                   | All Geographies <ul> <li>5-digit ZIP Code</li> <li>Alaska Native Regional Corpora</li> <li>American Indian Area (Off-Reso</li> </ul> | ation<br>ervation Trust Lanc | l Only)/Hawaiian Home Land                 |                   |                                                                                         |                                                                                                    |

17. Select "California".

| Census                     | B01003: TOTAL POPULATION ×             | Advanced Sea | arch                      |                     |
|----------------------------|----------------------------------------|--------------|---------------------------|---------------------|
| Bureau                     | All Tables Maps Pages                  |              |                           |                     |
| 2 Filters 🕥 🛛 «            | Census Tract / Select State            | ×            | 1 Result                  | ~                   |
| B01003 🔒 🕅 United States 🗙 | Within other geographies               |              | View: 10   25   50        | Download Table Data |
| Clear search & filters 🗎   | Q Search State                         |              | American Community Survey |                     |
|                            | All Census Tracts within United States | 1            | View All 27 Products      |                     |
| Q Search for filter        | Alabama                                |              |                           |                     |
| 123 Codes >                | Alaska                                 |              |                           |                     |
| Ø Geography >              | Arizona                                |              |                           |                     |
| Surveys >                  | Arkansas                               |              |                           |                     |
| I Topics >                 | California                             |              |                           |                     |
| T Years >                  | Connecticut                            |              |                           |                     |
|                            | Delaware                               |              |                           |                     |

18. Select the County you want, this example again uses "Los Angeles County."

| Census                               | B01003: TOTAL POPULATION                                                                                                    | × 1 4 Q | Advanced Sea | irch                                                                                    |                     |
|--------------------------------------|----------------------------------------------------------------------------------------------------|---------|--------------|-----------------------------------------------------------------------------------------|---------------------|
| Bureau                               | All Tables Maps Pages                                                                                                    |         |              |                                                                                         |                     |
| 2 Filters ⑦ 《                        | <ul> <li>Census Tract / California / Select County</li> <li>Within other geographies</li> </ul>                                                    |         | ×            | 1 Result<br>View: 10   25   50                                                          | Cownload Table Data |
| Clear search & filters ()            | Q. Search County Amador County, California Return County, California Return County, California                                                     |         |              | American Community Survey<br><b>B01003  </b> TOTAL POPULATION<br>• View All 27 Products |                     |
| Q Search for filter                  | Calaveras County, California     Colusa County, California                                                                                         |         |              |                                                                                         |                     |
| Surveys >     E Topics >     Years > | Contra Costa County, California     Del Norte County, California     El Dorado County, California     Fresno County, California                    |         |              |                                                                                         |                     |
|                                      | Genn County, California     Humboldt County, California     Imperial County, California     Inyo County, California                                |         |              |                                                                                         |                     |
|                                      | Kern County, California     Kings County, California     Lake County, California     Lassen County, California     Loss Angeles County, California |         |              |                                                                                         |                     |
|                                      | <ul><li>Madera County, California</li><li>Marin County, California</li></ul>                                                                       |         |              |                                                                                         |                     |

19. Select, "All Census Tracts within Los Angeles County, California."

| Census                                                                                                    | B01003: TOTAL POPULATION × 📝 🎙 🤇                                                                                                    | Advanced Se | arch                                                          |                |
|----------------------------------------------------------------------------------------------------|----------------------------------------------------------------------------------------------------|-------------|---------------------------------------------------------------|----------------|
| Bureau                                                                                                    | All Tables Maps Pages                                                                                                    |             |                                                               |                |
| 3 Filters ⑦         ≪           □         □         □         ○         □         ○         ○         ○         ○         ○         ○         ○         ○         ○         ○         ○         ○         ○         ○         ○         ○         ○         ○         ○         ○         ○         ○         ○         ○         ○         ○         ○         ○         ○         ○         ○         ○         ○         ○         ○         ○         ○         ○         ○         ○         ○         ○         ○         ○         ○         ○         ○         ○         ○         ○         ○         ○         ○         ○         ○         ○         ○         ○         ○         ○         ○         ○         ○         ○         ○         ○         ○         ○         ○         ○         ○         ○         ○         ○         ○         ○         ○         ○         ○         ○         ○         ○         ○         ○         ○         ○         ○         ○         ○         ○         ○         ○         ○         ○         ○         ○         ○         ○ <t< th=""><th>Census Tract / California / Los Angeles County, California / Select Census Tract  Within other geographies</th><th>×</th><th>1 Result<br/>View: 10   25   50 Dor</th><th>wnload Table D</th></t<> | Census Tract / California / Los Angeles County, California / Select Census Tract  Within other geographies                                                                                                    | ×           | 1 Result<br>View: 10   25   50 Dor                            | wnload Table D |
| All Census Tracts within Los Angel ×      Clear search & filters                                                                                                    | Q Search Census Tract<br>All Census Tracts within Los Angeles County, California                                                                                                    |             | American Community Survey<br><b>B01003   TOTAL POPULATION</b> |                |
| Q Search for filter                                                                                                    | Census Tract 1011.10, Los Angeles County, California Census Tract 1011.22, Los Angeles County, California Census Tract 1012.10, Los Angeles County, California                                                |             |                                                               |                |
| Ø Geography >                                                                                                    | Census Tract 1012.20, Los Angeles County, California                                                                                                    |             |                                                               |                |
| <ul> <li>Burveys &gt;</li> <li>■ Topics &gt;</li> <li>Tears &gt;</li> </ul>                                                                                                    | Census Tract 1012.21, Los Angeles County, California Census Tract 1012.22, Los Angeles County, California Census Tract 1013, Los Angeles County, California Census Tract 1014, Los Angeles County, California |             |                                                               |                |

20. Click on "Maps" at the top of the ribbon.

| Census<br>Bureau                                                                                           | All Tables Maps Pages                                                                                                    | Advanced Se | earch                                                                                 |                     |
|----------------------------------------------------------------------------------------------------|----------------------------------------------------------------------------------------------------|-------------|---------------------------------------------------------------------------------------|---------------------|
| 3 Filters ⑦         ≪           □         □         □         ○         United States ×                    | Census Tract / California / Los Angeles County, California / Select Census Tract  Within other geographies                                                                                                    | ×           | 1 Result<br>View: 10   25   50                                                        | Cownload Table Data |
| Image: Clear search & filters                                                                              | Q Search Census Tract  All Census Tracts within Los Angeles County, California  Census Tract 1011.10. Los Angeles County, California                                                                          |             | American Community Survey<br><b>B01003  </b> TOTAL POPULATION<br>View All 27 Products |                     |
| Q Search for filter                                                                                        | Census Tract 1011.22, Los Angeles County, California                                                                                                    |             |                                                                                       |                     |
| ⑦ Geography >                                                                                              | Census Tract 1012.20, Los Angeles County, California                                                                                                    |             |                                                                                       |                     |
| <ul> <li>iiii Surveys &gt;</li> <li>iiiiii Topics &gt;</li> <li>iiiiiiiiiiiiiiiiiiiiiiiiiiiiiiii</li></ul> | Census Iract 1012.21, Los Angeles County, California Census Tract 1012.22, Los Angeles County, California Census Tract 1013, Los Angeles County, California Census Tract 1014, Los Angeles County, California |             |                                                                                       |                     |

21. After clicking "Maps" confirm that you see this heading at the top of the map (the below heading might take a minute to load).

| American                          | Commun                                        | nity Surve<br>nate in                      | y<br>249           | 8 Ge      | eos i        | n <b>202</b> |            |              |                              |                 |         |            |              |        |   |      |           |      |       |    |
|-----------------------------------|-----------------------------------------------|--------------------------------------------|--------------------|-----------|--------------|--------------|------------|--------------|------------------------------|-----------------|---------|------------|--------------|--------|---|------|-----------|------|-------|----|
| 2021 : AC                         | S 5-Year                                      | Estimates                                  | s Detaile          | ed Tab    | les          |              |            |              |                              |                 |         |            |              |        |   |      |           |      |       |    |
| Cens                              | ates"<br>JS<br><sup>Bureau</sup>              |                                            |                    | BO        | 1003: T(     | OTAL POP     | PULATION   |              | Panes                        |                 |         |            | × [/         | •      | 0 | Adva | inced Sei | arch | de la |    |
| American O<br>Total<br>2021 : ACS | Community S<br><b>Estimat</b><br>5-Year Estin | Survey<br><b>e in 249</b><br>mates Detaile | 8 Geos<br>d Tables | ; in 20   | 021          |              |            |              |                              |                 |         |            |              |        |   |      |           |      |       |    |
| Variable(s)                       | Select                                        | (X)<br>Clear Geos                          | ()<br>Layer        | 1<br>Year | )<br>Dataset | Basemap      | Boundaries | Ö.<br>Colors | o[ <mark>0</mark><br>Classes | (i)<br>Identify | Table 1 | )<br>Notes | (R)<br>Share |        |   |      |           |      |       |    |
|                                   |                                               |                                            |                    |           |              |              | *          | est.         |                              |                 | A A     | F.         |              | No the | A |      |           | 10   | S ANG | EL |

- 22. Your map should now show the *population* of each census tract based on the **2021**: **ACS 5-year Estimate**. You can use the "Basemaps" tab to show the roads, and the "Colors" tab to change the transparency and zoom in to find each of the census tracts within the ½ mile buffer of the project site.
- 23. Click on <u>each</u> of the census tracts that are (fully or partially) **within** the ½ mile buffer of the project site to find the population data. For example, the population for tract 2965.00 appears here:

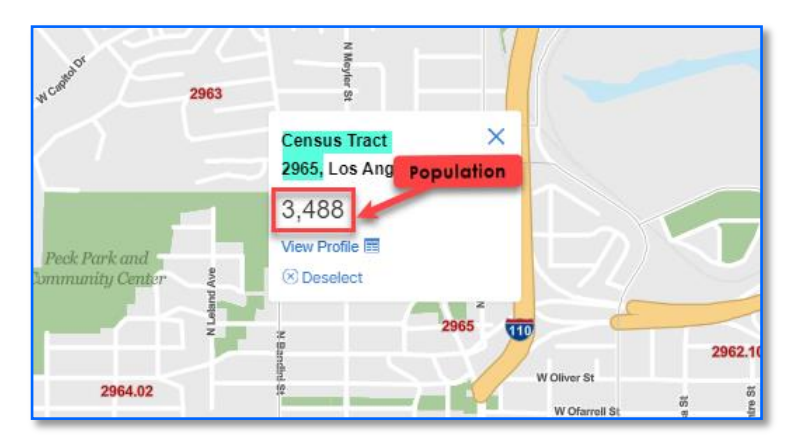

24. Add the population data to Table 1 as shown below. The table will automatically calculate the Severity of Disadvantage (SOD) of the Community Surrounding the Project, as long as you applied the formulas to any additional rows added to the table.

| Table 1. SOD of Community Surrounding the Project Site(s)                                                                                                    |                                                             |                                                            |                                                                                 |                                          |  |  |  |
|----------------------------------------------------------------------------------------------------|-------------------------------------------------------------|------------------------------------------------------------|---------------------------------------------------------------------------------|------------------------------------------|--|--|--|
| List<br>(For information on the 4                                                                                                    | the Option Used to E<br>options, see the prog<br>Communitie | D <mark>etermine SOD:</mark><br>gram guidelines se<br>s".) | ection "Underserved                                                             | Option 1: Area<br>Median Income<br>(AMI) |  |  |  |
| Location Relative to<br>Project Site(s)                                                                                                    | Census Tract<br>Number*                                     | Census Tract<br>Population                                 | Metric Score of<br>Census Tract<br>(using the chosen<br>option listed<br>above) | SOD of Tract<br>(3) × (4)                |  |  |  |
| (1)                                                                                                    | (2)                                                         | (3)                                                        | (4)                                                                             | (5)                                      |  |  |  |
| Project Site A                                                                                                    |                                                             |                                                            |                                                                                 |                                          |  |  |  |
| Within a ½ mile radius of<br>the perimeter of the<br>project site.                                                                                                    | 2962.10                                                     | 3,878.00                                                   | 48,085.00                                                                       | 186,473,630.00                           |  |  |  |
| Within a ½ mile radius of<br>the perimeter of the<br>project site.                                                                                                    | 2962.20                                                     | 3,920.00                                                   | 34,894.00                                                                       | 136,784,480.00                           |  |  |  |
| Within a ½ mile radius of<br>the perimeter of the<br>project site.                                                                                                    | 2963.00                                                     | 4,563.00                                                   | 86,576.00                                                                       | 395,046,288.00                           |  |  |  |
| Within a ½ mile radius of<br>the perimeter of the<br>project site.                                                                                                    | 2964.02                                                     | 3,147.00                                                   | 137,379.00                                                                      | 432,331,713.00                           |  |  |  |
| Within a ½ mile radius of<br>the perimeter of the<br>project site.                                                                                                    | 2965.00                                                     | 3,488.00                                                   | 48,708.00                                                                       | 169,893,504.00                           |  |  |  |
| Within a ½ mile radius of<br>the perimeter of the<br>project site.                                                                                                    | 2966.00                                                     | 5,264.00                                                   | 43,621.00                                                                       | 229,620,944.00                           |  |  |  |
| Within a ½ mile radius of<br>the perimeter of the<br>project site.                                                                                                    | 6099.00                                                     | 1,964.00                                                   | 79,219.00                                                                       | 155,586,116.00                           |  |  |  |
| Project Site B                                                                                                    |                                                             |                                                            |                                                                                 |                                          |  |  |  |
| the perimeter of the project site.                                                                                                    | 0.00                                                        | 0                                                          | 0.00                                                                            | 0                                        |  |  |  |
| Within a ½ mile radius of<br>the perimeter of the<br>project site.                                                                                                    | 0.00                                                        | 0                                                          | 0.00                                                                            | 0                                        |  |  |  |
| Within a ½ mile radius of<br>the perimeter of the<br>project site.                                                                                                    | 0.00                                                        | 0                                                          | 0.00                                                                            | 0                                        |  |  |  |
| Within a ½ mile radius of<br>the perimeter of the<br>project site.                                                                                                    | 0.00                                                        | 0                                                          | 0.00                                                                            | 0                                        |  |  |  |
|                                                                                                    | TOTALS                                                      | 26,224.00                                                  |                                                                                 | 1,705,736,675.00                         |  |  |  |
| SOD                                                                                                    | of Community Surrou                                         | nding the Project                                          | Total of Column 5<br>Total of Column 3                                          | 65,044.87                                |  |  |  |
| Notes: *Communities with a population of less than 15,000 may use data at the Census Block Group level.<br>Unincorporated communities may use data at the Census Place level. |                                                             |                                                            |                                                                                 |                                          |  |  |  |

• The value of the SOD is calculated as 65,044.87, which is rounded up to 65,045 (for decimal places .4 or less round down and for decimal places of .5 or greater round up.)

25. Use the SOD calculated in Table 1 to determine the Required Local Match percentage using Table 2 in the second tab of the Local Match Calculation Form.

In this example, the minimum required local match percentage is 37.5% of the total grant amount request.

| Table 2. Severity of Disadvantage and Corresponding Local Match Requirement   |                                                                |            |                        |  |  |  |  |  |
|-------------------------------------------------------------------------------|----------------------------------------------------------------|------------|------------------------|--|--|--|--|--|
| SOD Criteria                                                                  | Ranges for SOD of Community<br>Surrounding the Project         | Req        | uired Local Match<br>% |  |  |  |  |  |
| Option 1: Area Median Income (AMI) compared to Statewide Median Income (SMI)* |                                                                |            |                        |  |  |  |  |  |
| Data: Census Tra                                                              | act Level Data from the 2017-2021 America                      | n Comn     | nunity Survey 5-year   |  |  |  |  |  |
| (ACS5) Estimates                                                              |                                                                |            |                        |  |  |  |  |  |
|                                                                               | > \$67.278                                                     | Then       | 50                     |  |  |  |  |  |
| If the AMI SOD of                                                             | \$63,518 to \$67,278                                           | local      | 37.5                   |  |  |  |  |  |
| the surrounding                                                               | \$59,757 to \$63,517                                           | match      | 25                     |  |  |  |  |  |
| community is                                                                  | \$55,996 to \$59,756                                           | indicit.   | 12.5                   |  |  |  |  |  |
|                                                                               | < \$55,996                                                     | 15         | 0                      |  |  |  |  |  |
|                                                                               | Option 2: CalEnviroScreen 4.0 Score (not p                     | percentil  | e)                     |  |  |  |  |  |
|                                                                               | Data: CalEnviroScreen 4.0 Result                               | t <u>s</u> |                        |  |  |  |  |  |
| If the                                                                        | < 40                                                           | Then       | 50                     |  |  |  |  |  |
| CalEnviroScreen                                                               | 40 to 43                                                       | Inen       | 37.5                   |  |  |  |  |  |
| 4.0 SOD of the                                                                | 44 to 47                                                       | local      | 25                     |  |  |  |  |  |
| surrounding                                                                   | 48 to 51                                                       | match      | 12.5                   |  |  |  |  |  |
| community is                                                                  | > 51                                                           | IS         | 0                      |  |  |  |  |  |
| Option 3                                                                      | 3: Percentage of Students that Receive Free                    | or Reduc   | ed Lunches             |  |  |  |  |  |
|                                                                               | Data: California Department of Educatio                        | n websi    | t <u>e</u>             |  |  |  |  |  |
|                                                                               | < 75                                                           |            | 50                     |  |  |  |  |  |
| If the                                                                        | 75 to 79                                                       | Then       | 37.5                   |  |  |  |  |  |
| Free/Reduced                                                                  | 80 to 84                                                       | local      | 25                     |  |  |  |  |  |
| Lunch SOD                                                                     | 85 to 90                                                       | match      | 12.5                   |  |  |  |  |  |
|                                                                               | > 90                                                           | is         | 0                      |  |  |  |  |  |
| Option                                                                        | 4: Healthy Places Index (HPI) Score (use ove                   | erall HPI  | score only)            |  |  |  |  |  |
|                                                                               | Data: California Healthy Places Index                          | website    |                        |  |  |  |  |  |
|                                                                               | > 25                                                           | -T1        | 50                     |  |  |  |  |  |
| If the HPI SOD of                                                             | 21 to 25                                                       | Inen       | 37.5                   |  |  |  |  |  |
| the surrounding                                                               | 16 to 20                                                       | local      | 25                     |  |  |  |  |  |
| community is                                                                  | 10 to 15                                                       | match      | 12.5                   |  |  |  |  |  |
| · ·                                                                           | < 10                                                           | is         | 0                      |  |  |  |  |  |
|                                                                               | Option 5: Tribal Communities                                   |            |                        |  |  |  |  |  |
| <u>Data:</u>                                                                  | List of Federally Recognized Tribal Governm                    | nents in   | California             |  |  |  |  |  |
| 16 Ale to to                                                                  | in much an and a much line and the set <b>F</b> ee all and the | TI         |                        |  |  |  |  |  |
| ii the project appli<br>Received Tille al                                     | Can't of sub-applicant is a rederally                          | inen       |                        |  |  |  |  |  |
| Recognized Iribal                                                             | The                                                            |            |                        |  |  |  |  |  |
| located within or p                                                           | local                                                          | 0          |                        |  |  |  |  |  |
| Lands, lands owne                                                             | d by or held in trust for an Indian tribe,                     | match      |                        |  |  |  |  |  |
| allotted lands, and/or sensitive tribal areas. is                             |                                                                |            |                        |  |  |  |  |  |
| *Communities with                                                             | a population less than 15,000 may use do                       | ita at th  | e Census Block Group   |  |  |  |  |  |
| level. Unincorpora                                                            | ted communities may use data at the Cen                        | isus Plac  | e level.               |  |  |  |  |  |
|                                                                               |                                                                |            |                        |  |  |  |  |  |
| Enter your                                                                    | <b>Required Local Match h</b>                                  | ere:       | 37.5                   |  |  |  |  |  |

You have computed the required local match using **Option 1**, **Area Median Income**.

If the required local match is greater than 0%, or if it is 0% but your agency is providing match funds voluntarily, please fill out the third tab of the Local Match Calculation Form. If neither of these situations apply to your agency, you can leave the third tab blank.

Note, some options may result in a smaller required local match. Applicants may choose to use the option that best represents their community. For more information, please see the section "Underserved Communities" of the Guidelines on the <u>CCLGP website</u>.